### **Example of VLAN Setting**

#### 1. Port\_Based VLAN Setting

Web management  $\rightarrow$  Administrator  $\rightarrow$  Switch settings  $\rightarrow$  Advanced: Protocol Enable Setting  $\rightarrow$  VLAN Operation Mode: Select

#### "Port\_Based"

| ۶ WRR                                                | High weight: 2      | weight:         |
|------------------------------------------------------|---------------------|-----------------|
| 🗖 Enable Delay Bound                                 | Max Delay Time: 0   | ms              |
| QoS Policy: High Priority Levels                     |                     |                 |
| 🗆 Level0 🗖 Level1 🗖 Level2 🗖 Level3                  | ▼ Level4 ▼ Level5 ▼ | Level6 🔽 Level7 |
| Protoc                                               | ol Enable Setting:  |                 |
| Enable STP Protocol                                  |                     |                 |
|                                                      |                     |                 |
| F Enable IGMP Protocol                               |                     |                 |
| Enable IGMP Protocol VLAN Operation Mode: Port_Based | ×                   |                 |

Web management  $\rightarrow$  Administrator  $\rightarrow$  Switch settings $\rightarrow$ VLAN Configuration:

| VLAN Configuration               |      |
|----------------------------------|------|
| Port_based VLAN Information      |      |
| Add Edit Delete PrePage NextPage | Help |

Add VLAN Group 1, member: port 1 and port 9

| VLAN Name: 1                          |            |    |
|---------------------------------------|------------|----|
| Grp ID: 1                             |            |    |
| 2<br>3<br>4<br>5<br>6<br>7<br>8<br>10 | Add >>     | 19 |
|                                       | Apply Help |    |

#### 2. Tag\_Based (IEEE 802.1Q) VLAN Setting

Web management → Administrator → Switch settings → Advanced: Protocol Enable Setting→ VLAN Operation Mode: Select "802.1Q without GVRP"

| Protocol Enable Setting                    |
|--------------------------------------------|
| Enable STP Protocol                        |
| Enable IGMP Protocol                       |
| VLAN Operation Mode: 802.1Q without GVRP 🐱 |
| Apply Default Help                         |

Administrator  $\rightarrow$  VLAN Configuration: Select "**Port VID**" in this stage, you can define each port's PVID and set traffic rules for each port.

Note: There are two basic rules for setting traffic filtering rule while you use Tag VLAN.

1. Ingress rule will be taking effect when the packet is "incoming" packet.

2. Ingress rule 1 and 2 will be checked when you use tag. Otherwise the ingress rule will be meaningless.

#### Tag-based (IEEE 802.1Q) VLAN

| Basic | Port VID |
|-------|----------|
|-------|----------|

Assign a Port VLAN ID (1~4094) for untagged traffic on each port, then click Submit to apply the changes on this page.

| No.                                                                                                    | PVID | Ingress<br>Filtering 1 | Ingress<br>Filtering 2 | NO | PVID | Ingress<br>Filtering<br>1 | Ingress<br>Filtering<br>2 |
|----------------------------------------------------------------------------------------------------|------|------------------------|------------------------|----|------|---------------------------|---------------------------|
| 1                                                                                                    | 1    | Enable 🔽               | Disable 🔽              | 6  | 1    | Enable 🔽                  | Disable 🔽                 |
| 2                                                                                                    | 1    | Enable 🔽               | Disable 💌              | 7  | 1    | Enable 🔽                  | Disable 🔽                 |
| 3                                                                                                    | 1    | Enable 🔽               | Disable 💌              | 8  | 1    | Enable 🔽                  | Disable 💌                 |
| 4                                                                                                    | 1    | Enable 🔽               | Disable 🔽              | т  | 1    | Enable 🔽                  | Disable 💌                 |
| 5                                                                                                    | 1    | Enable 💌               | Disable 💌              | E  | 1    | Enable 💌                  | Disable 💌                 |
| Ingress Filtering Rule 1<br>(Forward only packets with VID matching this port's configured VID)<br>Ingress Filtering Rule 2<br>(Drop Untagged Frame) |      |                        |                        |    |      |                           |                           |

Apply Default Help

VLAN Configuration: Select "Basic"

- Default\_1 exists when you use 802.1Q Tag VLAN.
- Highlight default\_1 and click Edit button to add/remove each port.

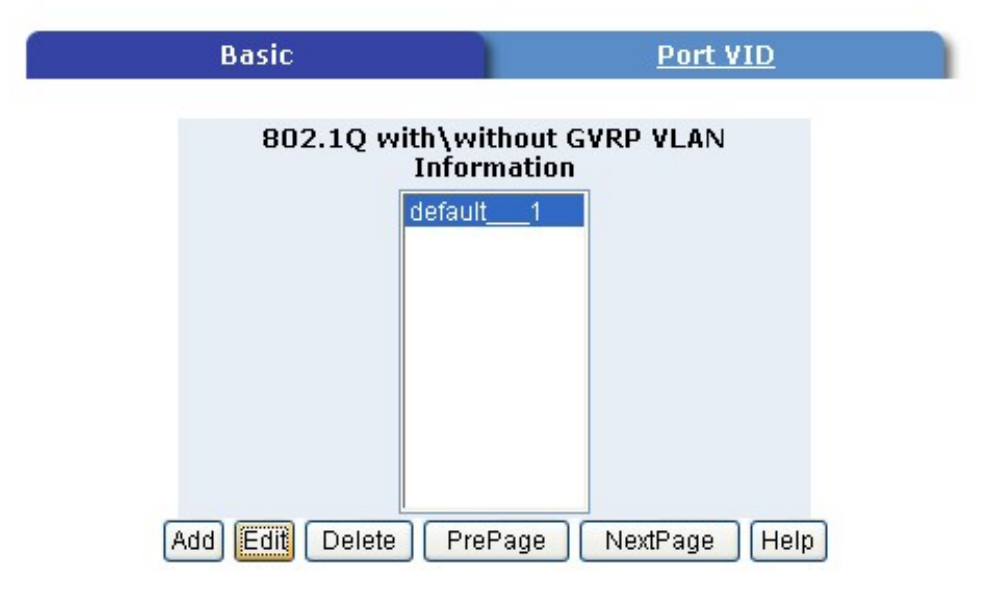

In default\_1 group, add in or remove group members. Click Next button to set Tag or Untag for each assigned port.

#### Tag-based (IEEE 802.1Q) VLAN

| Ba               | sic                 | Port VID                   |
|------------------|---------------------|----------------------------|
| VLAN Name:       | default<br>1        |                            |
| Protocol Vlar    |                     | ~                          |
| 7<br>8<br>T<br>E | Add >><br><< Remove | 1<br>2<br>3<br>4<br>5<br>6 |
|                  | Nevt Heln           |                            |

From this page, you can set Tag or Untag for assigned port and click Apply button.

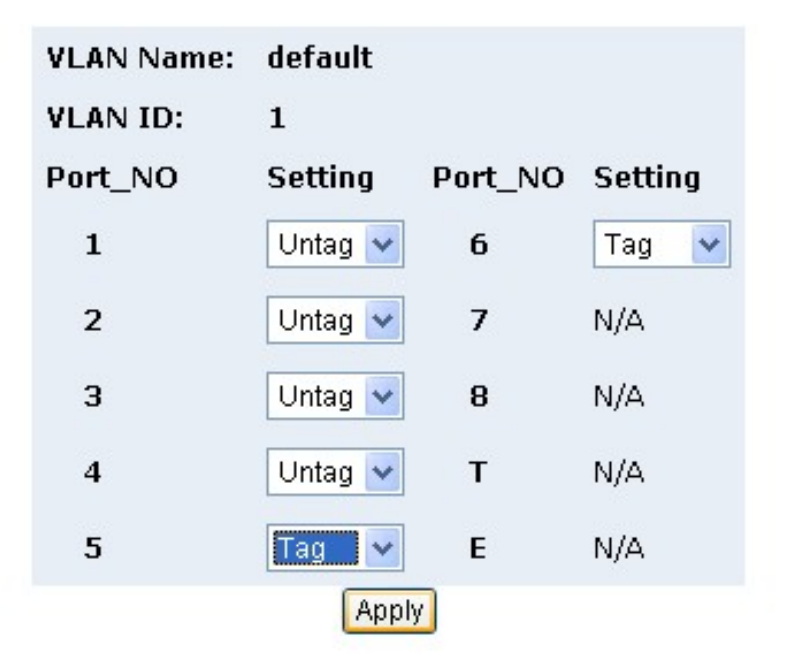

Add in new group.

• Click Add button into new group setting page.

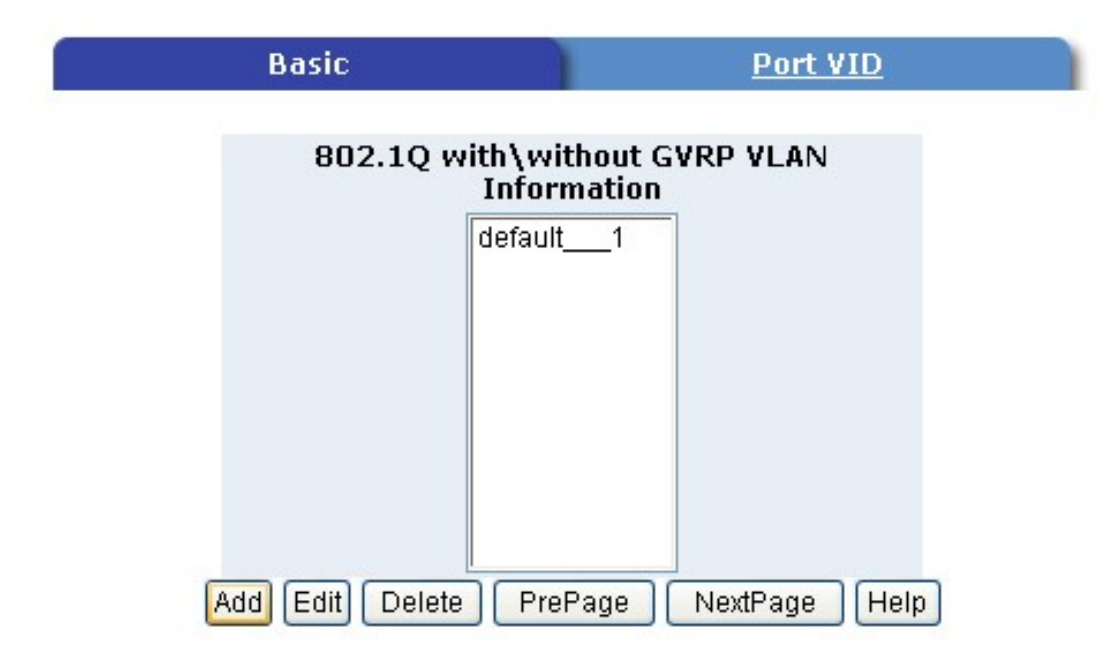

Add in new group page.

- Fill in new group name into VLAN Name.
- Set the VID number.
- Add in new group members.
- Click Next button.

#### Tag-based (IEEE 802.10) VLAN

| Ba                         | sic    | Port VID         |
|----------------------------|--------|------------------|
| VLAN Name:<br>VID:         | Sample |                  |
| Protocol Vlan              | : NONE | ~                |
| 3<br>4<br>5<br>6<br>7<br>8 | Add >> | 1<br>2<br>T<br>E |
|                            | Not Ho |                  |

Set Tag or Untag for group members and click Apply button.

| VLAN Name: | Sample  |         |         |  |  |
|------------|---------|---------|---------|--|--|
| VLAN ID:   | 2       |         |         |  |  |
| Port_NO    | Setting | Port_NO | Setting |  |  |
| 1          | Untag 💌 | 6       | N/A     |  |  |
| 2          | Untag 💌 | 7       | N/A     |  |  |
| 3          | N/A     | 8       | N/A     |  |  |
| 4          | N/A     | т       | Untag 💌 |  |  |
| 5          | N/A     | E       | Tag 🖌   |  |  |
| Apply      |         |         |         |  |  |

New group has been created, now you can highlight each group and click Edit or Delete button to modify or delete VLAN Group.

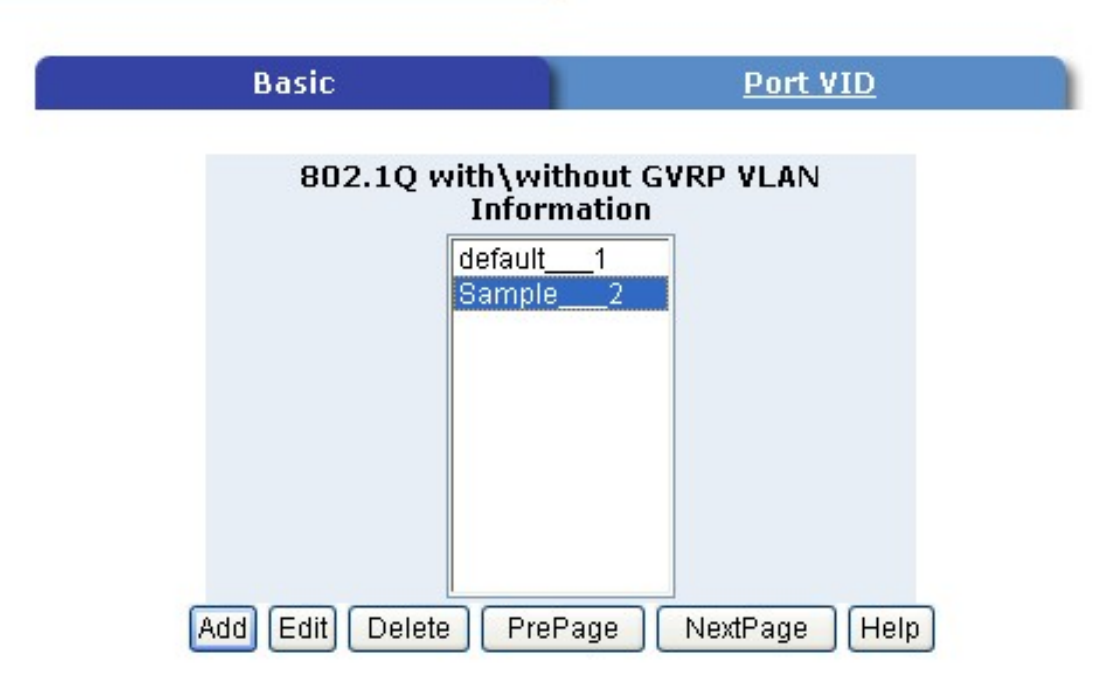